## A1 用户手册

一基本使用篇

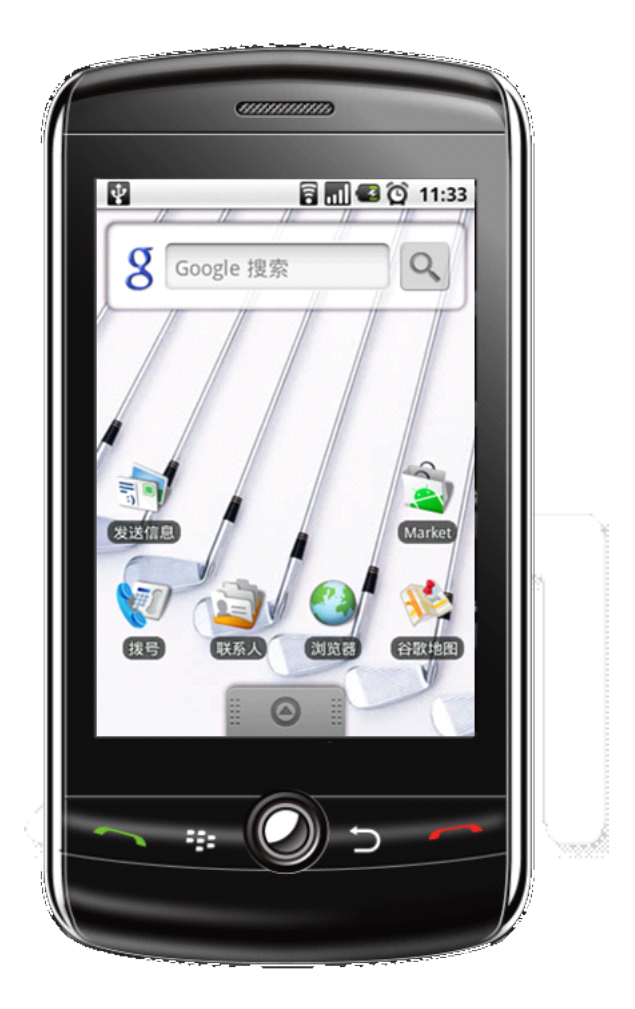

|                     | 1  |
|---------------------|----|
| AI 用户于册             | 1  |
| ↓ 基本介绍              |    |
| 2 王安切能              | 5  |
| 3 主菜里和软件列表          | 6  |
| 3.1 提示信息和链接图标       | 7  |
| 3.2 阅读提示信息          | 7  |
| 4 SIM 卡             | 9  |
| 5 电池                | 9  |
| 6 充电使用的充电线          | 9  |
| 7 充电使用的 USB 充电线     | 9  |
| 8 充电之前请注意一下问题       | 9  |
| 9存储卡                | 9  |
| 10 开机               | 10 |
| 11 通话指南             | 10 |
| 11.1 打电话            | 10 |
| 11.2 接听电话           | 10 |
| 11.3 结束通话           | 10 |
| 12 通话和语音信箱          | 10 |
| 13 Contacts         | 11 |
| 13.1 加入联系人          | 12 |
| 13.2 显示联系人          | 12 |
| 14 输入信息             | 13 |
| 15 GMAIL 设置         | 13 |
| 16 EMAIL 设置         | 14 |
| 16.1 加入邮箱账号         | 14 |
| 16.2 删除邮箱账号         | 14 |
| 17 蓝牙设置             | 15 |
| 17.1 准备一个蓝牙无线手机     |    |
| 17.2 打开蓝牙功能和另一部手机配对 |    |
| 18 WI-FI            |    |
| 19 紧急呼叫             | 16 |
| 20 爱护您的手机           | 16 |
| 20.1 把它当做您最后一部手机    |    |
| 20.2 安全提示           |    |
|                     |    |

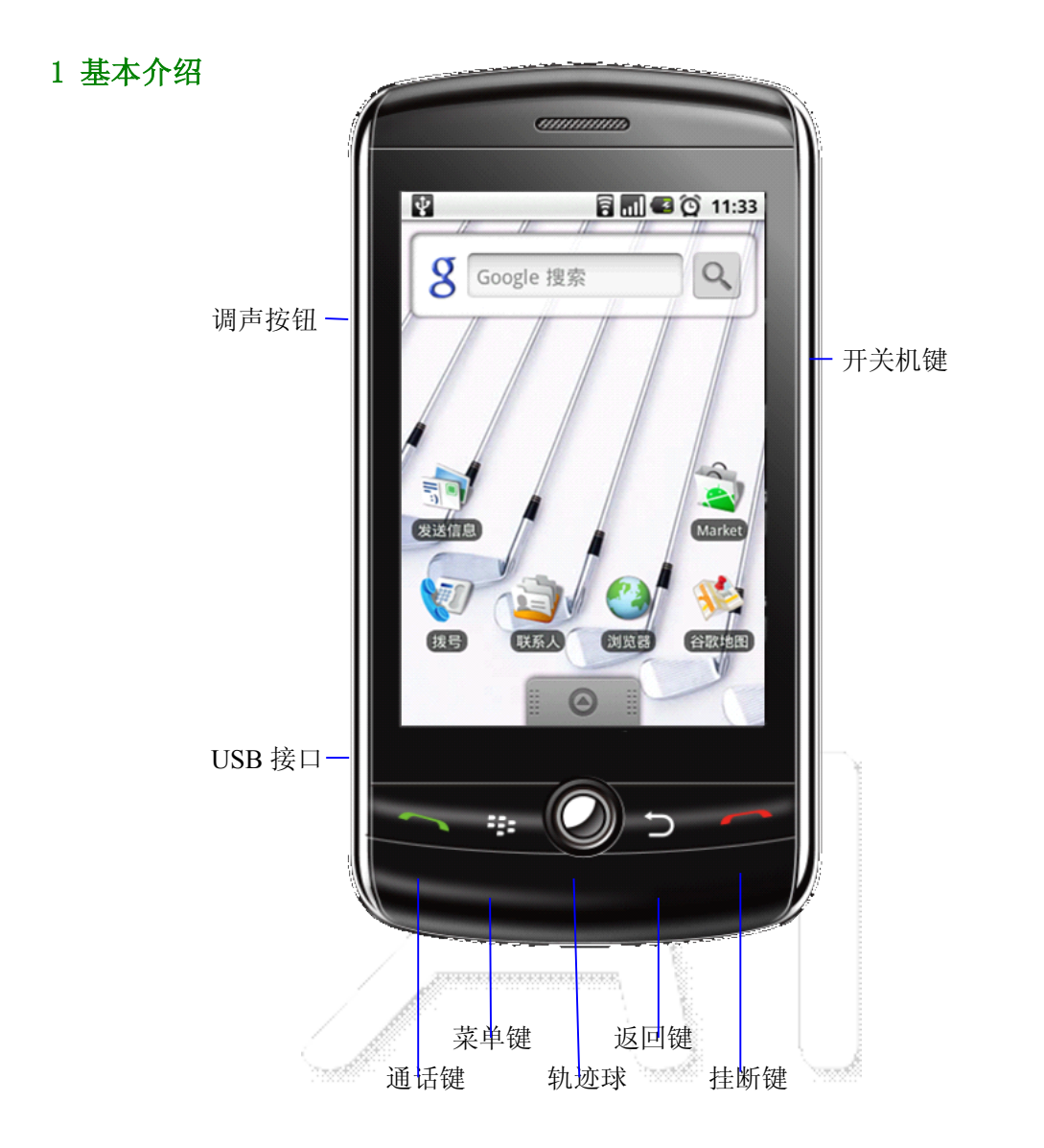

首页画面会延伸到屏幕宽度之外,以提供更多的空间,让您可以新增图示、小工具等。用手 指在桌面上垂直快速滑动,即可跳到延伸首页画面的左面或右面。

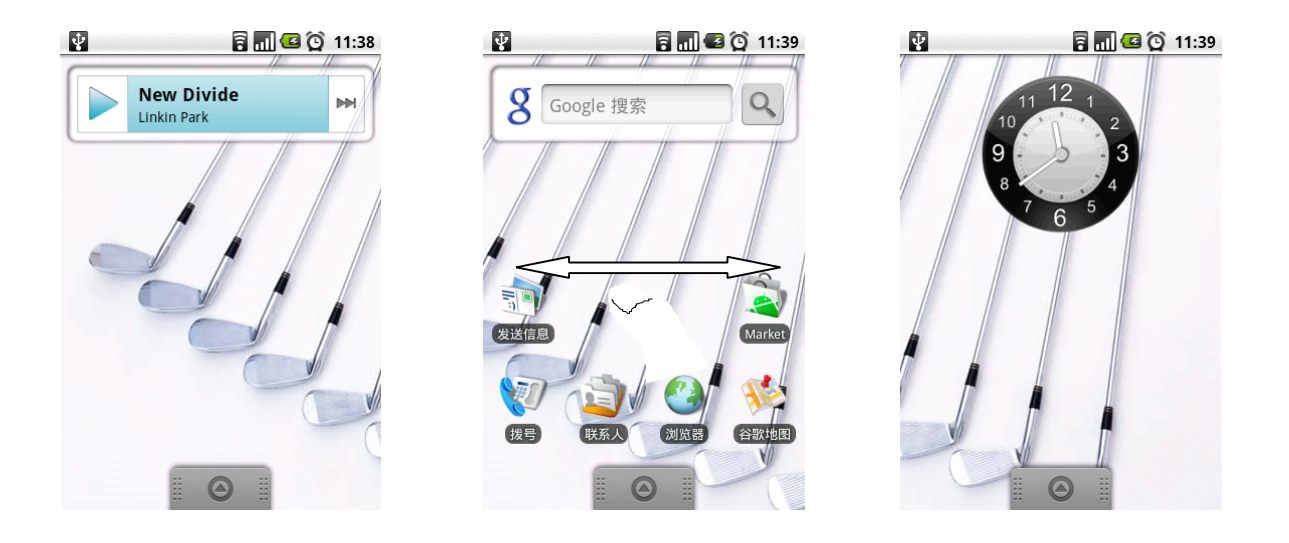

## 2 主要功能

软件使用请参考《A1 软件使用篇》

| 菜单按钮 | 按住此键将出现快捷系统功能菜单                                       |  |  |
|------|-------------------------------------------------------|--|--|
|      | 快捷方式将会在你按下菜单按钮时闪烁                                     |  |  |
| 返回按钮 | 返回上一操作步骤或者前一个操作界面                                     |  |  |
| 通话键  | 通过此键将会出现以下情况之一:                                       |  |  |
|      | ● 打开最近通话记录                                            |  |  |
|      | ● 接通电话时,联系人姓名或手机号将高                                   |  |  |
|      | 亮                                                     |  |  |
|      | ● 增加新的一个通话(当在接通电话时)                                   |  |  |
|      | ● 电话会显示在屏幕中(如果你在浏览另                                   |  |  |
|      | 一个应用程序)                                               |  |  |
|      | ● 当电话号码高亮时,你可以接电话(比如                                  |  |  |
|      | 在浏览器中的时候)                                             |  |  |
| 挂机键  | 通话时,可以挂断电话                                            |  |  |
|      | 如果不在通话中,将会进入 Home 页面                                  |  |  |
| 轨迹球  | 你可以上下左右的滚动轨迹球                                         |  |  |
|      | 通过此键可以选择一个项目                                          |  |  |
| 调声按钮 | 当有电话打进时,你可以按住(+)或(-)来静音,                              |  |  |
|      | 无电话时调节系统声音大小                                          |  |  |
| 开关机键 | 长按:开/关机                                               |  |  |
|      | 短按: 熄屏锁屏, 使手机进入睡眠模式                                   |  |  |
|      |                                                       |  |  |
|      | · Participation · · · · · · · · · · · · · · · · · · · |  |  |

## 3 主菜单和软件列表

主菜单屏幕将会显示本机上所有应用程序,你可以使用应用程序、快捷方式和 Widgets 来自 定义你的主菜单界面。

打开软件列表,请点击 在主菜单界面上。

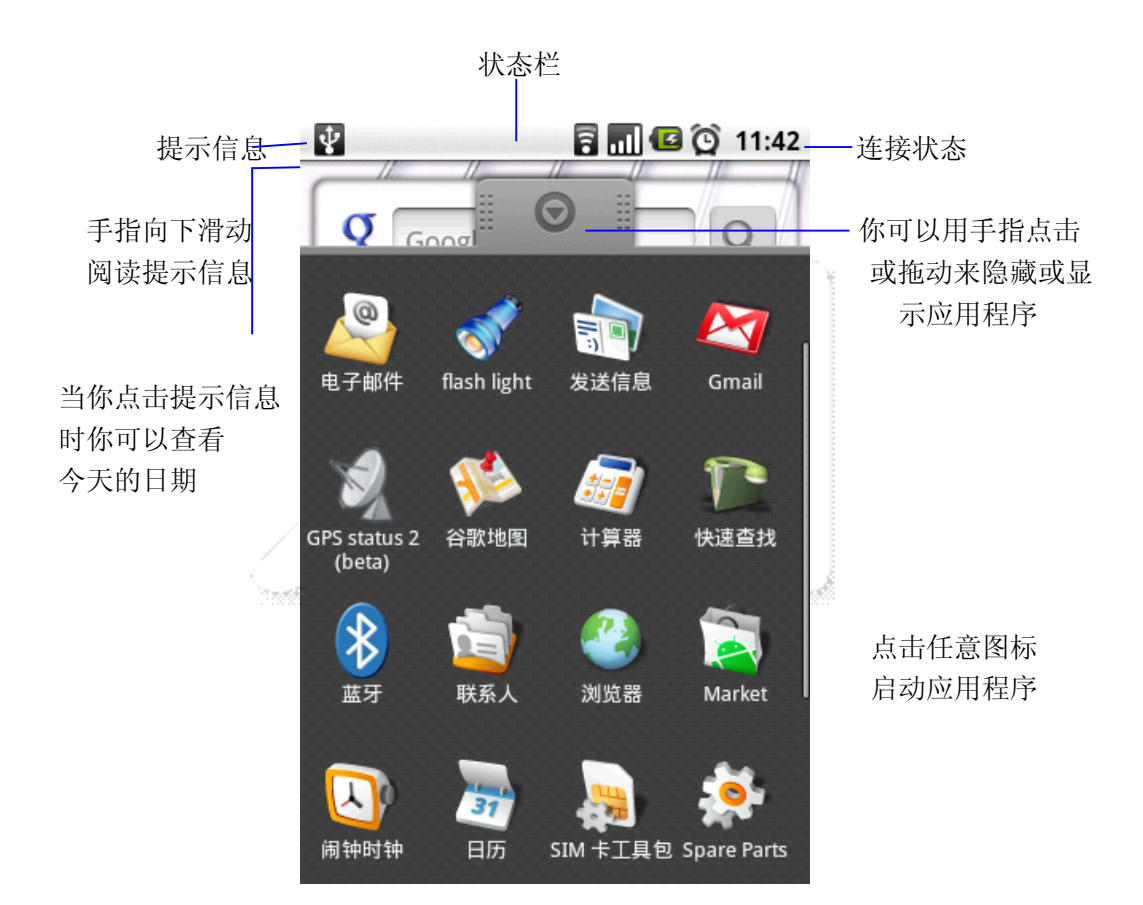

## 3.1 提示信息和链接图标

注意您屏幕上方的状态栏。左侧若有图标显示,它将提示您收到一封新短信,或者提示您将 到来的日历事情,或者是闹钟等等。状态栏的右侧,你将可以看到通话连接中的图标。

## 3.2 阅读提示信息

当在状态栏出出现提示信息时,请点击栏目框并在屏幕上用你的手指滑动来打开通知列表。

- 点击选项打开提示信息
- 在提示栏顶部点击 Clear notification,来删除提示信息
- 在屏幕上滑动你的手指,以关闭提示框

| 0        | 新邮件     | 8          | 静音                   |
|----------|---------|------------|----------------------|
|          | 新短信     |            | 震动模式                 |
|          | 发送信息不成功 |            | 接通电话中                |
| Ģ        | 新即时消息   |            | GPS 开启和正在工作          |
| op.      | 新语音邮件   | <u>ê</u> 8 | 上传/下载中               |
| 1        | 代办事件    | <u>Þ</u>   | 下载完成                 |
| Ö        | 闹钟      | 688        | GSM 信息,漫游,无<br>信号    |
|          | 播放音乐中   | 44         | GPRS 服务连接中,<br>数据交换中 |
| 0        | 数据同步中   | 9          | SD 卡空间不足             |
| đ        | 更多      | 88         | Wi-Fi 服务已连接,网络不可用    |
| C        | 正在通话中   |            | 电池变化标示               |
| <b>*</b> | 未接电话    | •          | 充电中                  |
| G        | 通话等待    | 6          | 飞行模式                 |
| 6        | 呼叫转移    | *          | 蓝牙功能开启,服务<br>连接中     |
| Gy       | 扬声器开启   | <b>D</b>   | 没有 SIM 卡             |

## 4 SIM卡

由于 SIM 卡具备移动网络功能,所以如果你的手机没有 SIM 卡,它将无法工作

- 1. 取下你的 SIM 卡
- 2. 将手机后盖取下
- 3. 将 SIM 卡放进插槽中
- 4. 将电池对准金属片插入到手机后,请重新将后盖盖上

## 5 电池

你可以使用充电器来为你的手机充电或者使用 USB 线连接到你的电脑来为你的手机充电。

#### 5.1 充电使用的充电线

你可以使用充电线较小一端的迷你 USB 口来接入手机底部的 USB 插口进行充电。充电线的 另一端必须插在二口插座上进行充电。

#### 5.2 充电使用的 USB 充电线

你可以使用 USB 数据线较小一端的迷你 USB 口来接入手机底部的 USB 插口进行充电。数据线的另一端必须接入电脑端的 USB 口。

## 5.3 充电之前请注意一下问题

当你初次开封的时候,手机电池不足。 当手机正在充电的时候,请不要取出电池。 关机充电时,出现充电动画,充满时显示充满的图片。 如果你打开或者损伤了手机外壳,你的保修服务将自动失效。

## 6存储卡

你的手机使用的是 MicroSD 存储卡,你可以存储一些多媒体文件,例如音乐、铃声、壁纸、视频、以及短信收据。 安装存储卡步骤:

- 1. 打开手机后盖,拔下电池,找到存储卡插槽
- 2. 将存储卡插入插槽里
- 3. 扣上金属保护盖
- 4. 插入电池,合上手机后盖。

## 7 开机

你可以按住开关机键不动来启动手机

## 8 通话指南

## 8.1 打电话

- 无论你的手机在任何地方,你都可以通过 "通话键"来接听电话
- 2. 以下是拨通电话的几种方式:
  - **拨号:** 输入电话号码后按"通话键"
  - **通话记录:**在记录列表中任意选择来拨通
  - **联系人:** 点击某个联系人后即可通话
  - 收藏: 在收藏中点击联系人号码进行通话

## 8.2 接听电话

按下"通话键"即可接听电话

## 8.3 结束通话

按下"挂机键"即可结束通话

## 8.4 通话和语音信箱

- 1. 你可以随时点击手机里面的"通话键"进入拨号模式
- 2. 点击"拨号"图标
- 3. 然后按照步骤1
- 4. 参照语音信箱设置教程

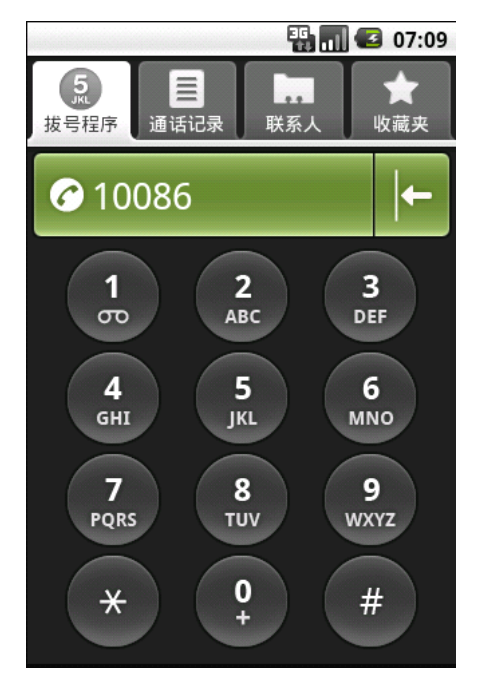

## 9 Contacts

你可以先点击 (Marking Contacts)" 图标,这样你将查看你的联系人信息。你 也可以直接点击"通话键",再点击"Contacts"栏目来查看联系人信息。 Contacts 标签中的联系人属于一个特殊用户组。你可以选择利用收藏标签来收藏这些联系 人。如果你的某个联系人在线并且你登入了 Google Talk,那么这些人的在线状态将会第一 时间出现在他们的 Name 下面。

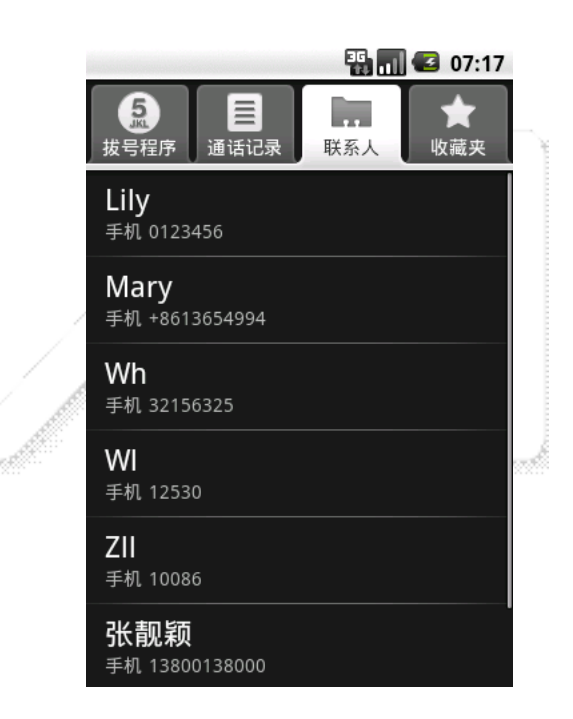

你可以使用轨迹球或者手指来向下滑动浏览屏幕上方的内容或向下滑动浏览屏幕下方的内容。如果你快速向上或者向下滑动,滑动条将加速滚动方向的显示。再次触摸屏幕时可以停止滑动条滑动。

提示:如果你想直接在主菜单屏幕中快速找到联系人信息,你可以展开键盘并输入联系人姓名。输入完你的联系人之后,屏幕将会立刻出现该联系人的具体信息。

## 9.1 加入联系人

- 1. 你可以随时点击手机上的绿色"拨号键"
- 2. 点击"Contacts"标签
- 3. 按"Menu"键
- 4. 点击"New contact"
- 5. 输入联系人信息
- 6. 按"Menu"键
- 7. 点击"Save"键

## 9.2 显示联系人

如果你向选择多个联系人,请先点击"Menu"键再点击"Display Group"键。

- 你将可以看到所有已被创建或者自动创建的联系人
- 无论你是在手机上还是在网页上创建联系人信息,"Contacts with phone numbers"都只显示联系人电话号码
- "My contacts"将会自动显示为你创建一个你经常来联系的联系人小组

## 10 输入信息

当您启动程序或选取需要输入文字或号码的字段时,就会出现屏幕键盘。屏幕键盘有以下三 种配置可供选择:

Android 键盘、谷歌拼音输入、手写输入

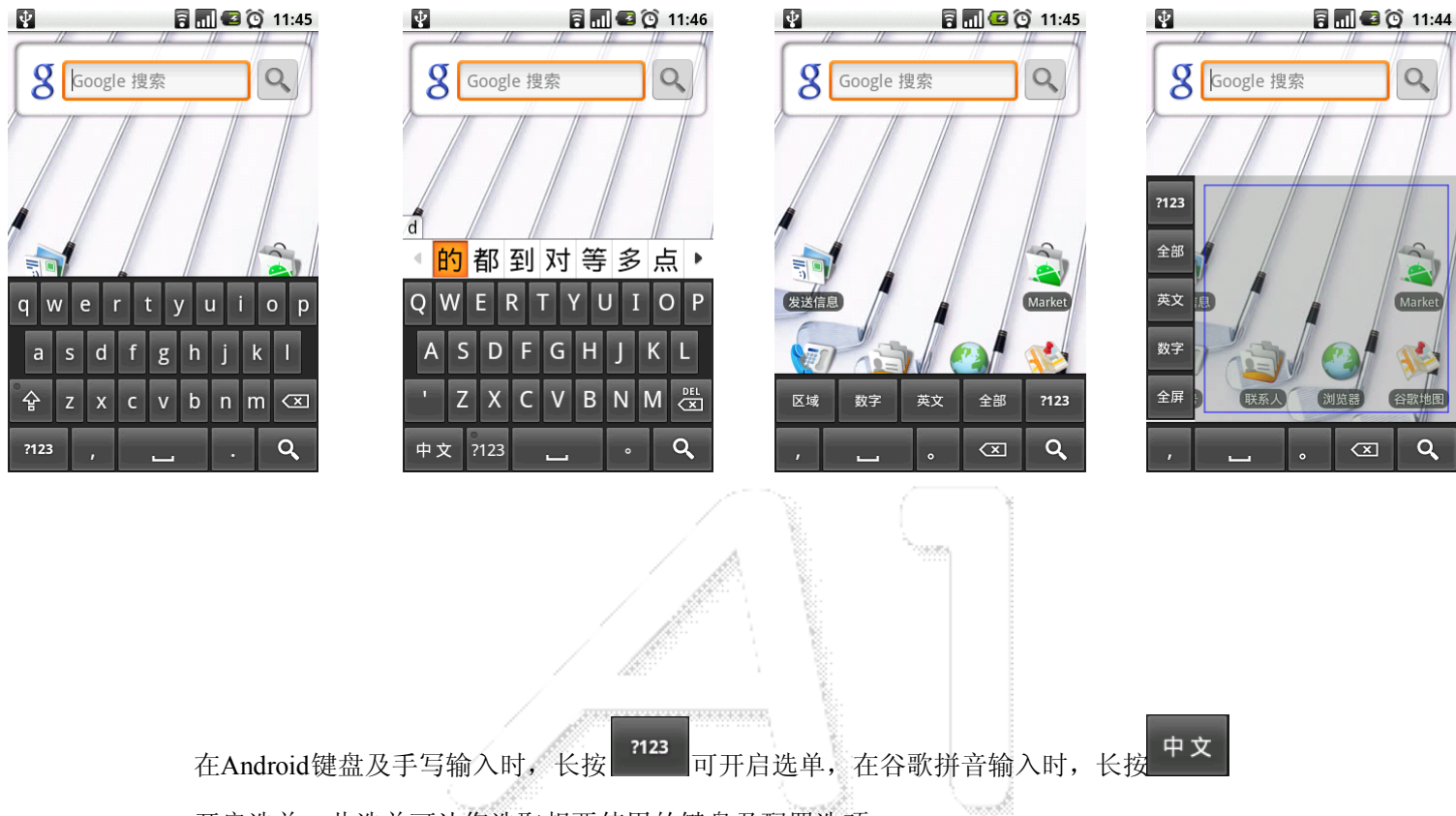

开启选单,此选单可让您选取想要使用的键盘及配置选项。

## 11 GMAIL 设置

你可以通过 Gmail 账号来收取邮件 你的手机在签署协议之后, 你的手机将自动设置好电子邮件, 所以你再不需要在你的手机上设置 Gmail

## 12 EMAIL 设置

如果你有 POP3 和 IMAP 的邮箱账号, 你也可以通过设置手机来收发电子邮件

### 12.1 加入邮箱账号

- 1. 在主菜单上点击"Application"按钮
- 2. 点击"Email"图标后,出现的 邮箱设置向导将帮组你进行设置。
- 3. 点击"Next" 按钮
- 4. 输入你的邮箱账号的 E-mail 地址和密码
- 5. 点击"Next"

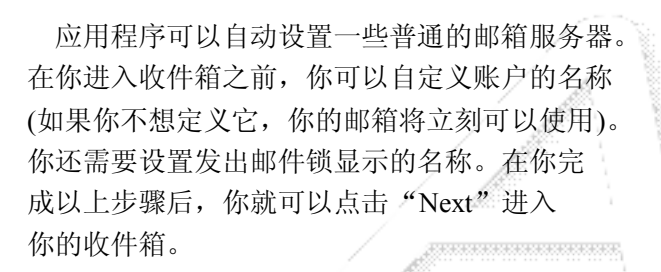

如果你的账号没有被自动设置,请按照提示输入 邮箱的服务器地址,协议以及其它你自己账户信息。 在核实完你的账户设置之后,请点击"Next"进入 你的收件箱。

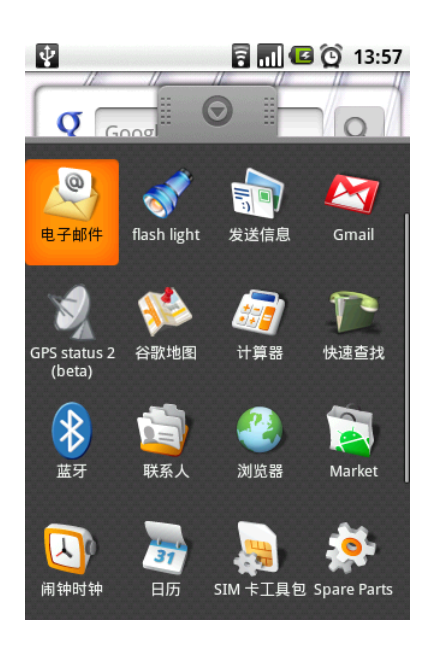

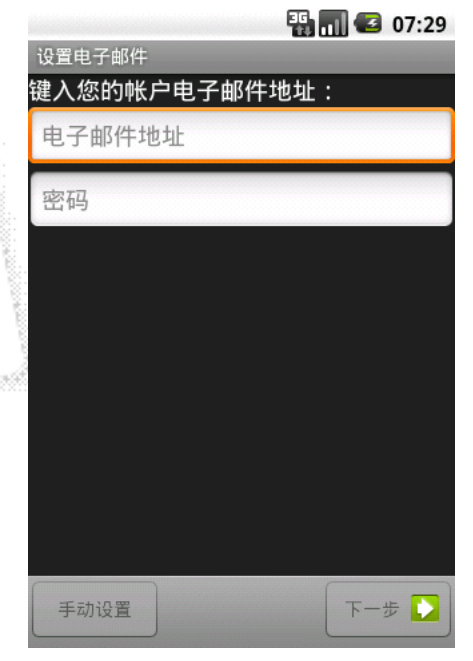

## 12.2 删除邮箱账号

你可以从你的手机中删除已经设置好的 POP3 或者 IMAP 邮箱账号

- 1. 在主菜单上,点击"Application"按钮
- 2. 点击"Email"
- 3. 进入你的收件箱
- 4. 按"Menu"键
- 5. 点击"Accounts"
- 6. 点击并按住你想要删除的账号
- 7. 点击"Remove account"
- 8. 点击"OK"就可以移除

#### 13 蓝牙设置

您的手机具备蓝牙功能,它是一种可使用手机和蓝牙无线手机之间进行数据连接的技术。

#### 13.1 准备一个蓝牙无线手机

准备一个蓝牙手机与您的手机配对,确保您的手机电力充足,并将手机设置为配对模式。想要理解更多信息,请参阅蓝牙手机手动操作。

#### 13.2 打开蓝牙功能和另一部手机配对

- 1. 在主屏幕上,点击 Application 按钮。
- 2. 点击 Settings。
- 3. 点击 Wireless controls。
- 4. 按下 Bluetooth 即可启用。
- 5. 点击 Bluetooth settings。您的手机进行扫描寻找可用蓝牙设备。
- 6. 选择设备。
- 7. 如果必要的话,请输入 PIN。
- 8. 点击 OK。

## 14 WI-FI

您的手机可以连接到 WI-FI 网络。连接操作

- 1. 在主屏幕上,点击 Application 按钮。
- 2. 点击 Settings。
- 3. 点击 Wireless controls。
- 4. 按下 WI-FI , 启用。
- 5. 点击 WI-FI Settings。

您的手机进行扫描需找可用 WI-FI 网络。

- 6. 选择您想要连接的 WI-Fi 网络
- 7. 点击 Connect。

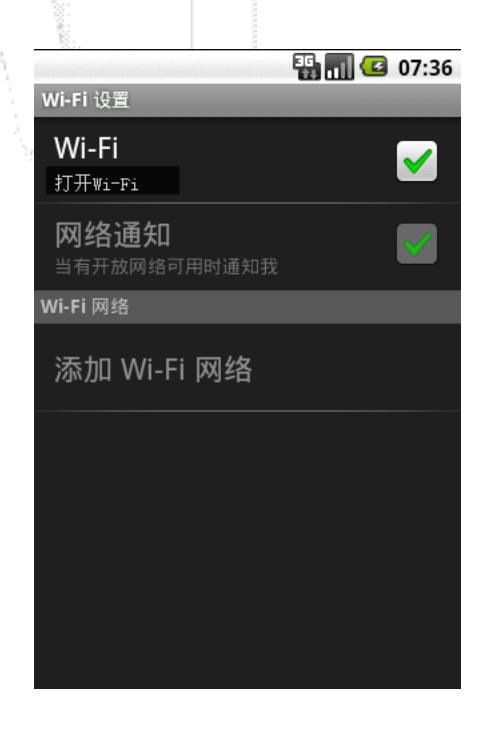

#### 15 紧急呼叫

尽管所有的手机都可以进行 112 紧急呼叫,但是该手机在进行 112 紧急呼叫时,也许可能/ 不可能找到相应或者相近位置。

## 16 T卡升级

当系统有更新时,我们会在网站及时更新升级包,您可以登陆 <u>www.broncho.cn</u>进行下载最新的 Update.zip 包,进行如下操作:

1、把 update.zip 下载或复制到 t 卡根目录下;

2、按开关机键+返回键进入 recovery 模式;

3、用轨迹球选择"apply sdcard:update.zip", 按下轨迹球开始升级

4、升级成功会提示"install from sdcard complete",选择"reboot system now"重启您的手机进入新的版本。

说明:您也可以直接与我们的售后技术人员联系进行系统的升级。

#### 17 爱护您的手机

#### 17.1 把它当做您最后一部手机

您的手机是一部复杂的电子设备,甚至可以作为一台微型电脑。下面这些提示可以帮组您延 长手机寿命。

\*手机价格不菲,最好将其放在安全的地方,比如放置在淘气孩子触及不到的地方。孩子好 奇心比较重,因此您的手机如果真的落在"破坏王"手中,相信不久就会面目全非了! \*想要保护您的手机及配件,请远离水!

\*只使用手机原厂家生产的电池和配件。未得许可的配件很有可能会损坏您的手机,缩短手机寿命。

\*如果您的充电器或其他配件出现了故障,请去合格的服务厂家去更换或修理。在您的手机 出现意外事故之后,比如收到重压、从高处滑落等,不要强制运行手机,这样只会使手机状 况变得更糟糕!

#### 17.2 安全提示

如果您是一名戴有心脏起搏器或助听器的用户,请去找医生咨询一下,以确保手机的安全使用。如果您有蜂窝无线电频率和任何其他电子设备会相互影响之类的问题的话,请询问设备 厂商,手机的无线电频率是否会影响到设备的性能。

# 当您正在开车时,A1 建议您以一种安全且明智的态度去使用手机。请看以下提示:

\*在接电话之前,请搞清楚路况,您的安全比任何电话都要重要。 \*准备好您的免提电话,如果有的话,或者打开手机的扩音器选项。 \*关机。如果是开机状态,在驾驶时,手机响了,而且在后座上,务必不要爬过去接电话。 \*将常用号码设置成快速号码,在拨号时,点击一下即可搞定。

\*注意:您所在区域,是否有禁止或者限制在驾驶时使用移动手机的规定。

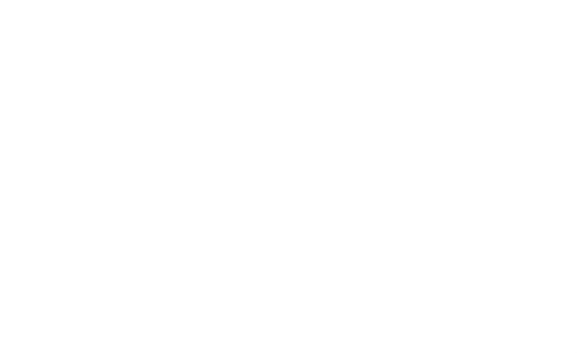